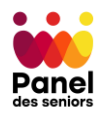

# S'inscrire au Panel des seniors

Pour vous inscrire au panel des seniors, il faut tout d'abord vous rendre sur le site web

www.seniors-ge.ch

Puis cliquer sur le bouton

S'inscrire au panel

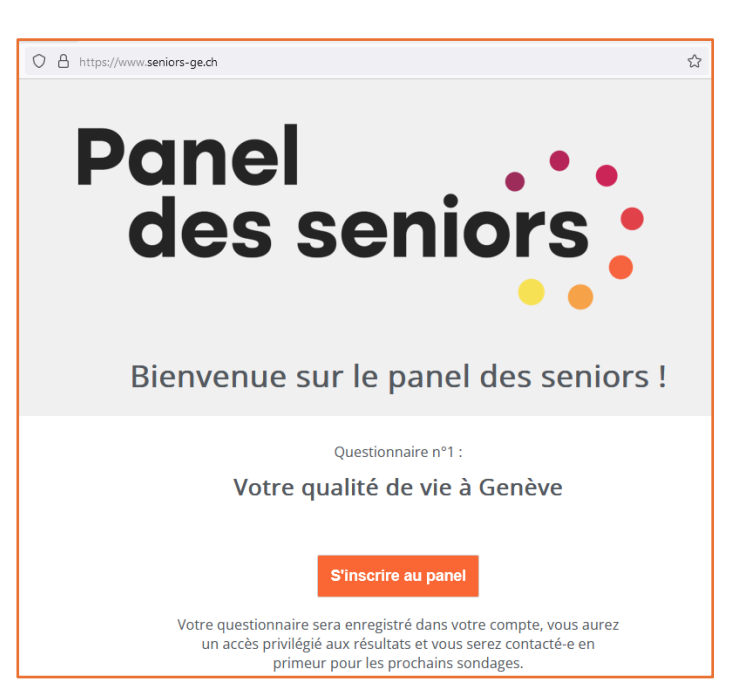

## **Inscription 1/3**

*A l'aide de votre email ou de votre numéro de mobile suisse, inscrivez-vous facilement.* 

Par quel moyen souhaitez-vous vous connecter au panel ?

💿 un email

O un numéro de mobile suisse

#### Email

prenom.nom@exemple.ch

Suivant

À la première étape de l'inscription, vous pouvez entrer une adresse email ou un numéro de téléphone suisse qui peut recevoir des SMS.

Dans notre exemple, nous entrons une adresse e-mail et cliquons sur le bouton

Suivant

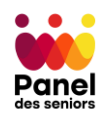

Si vous avez entré votre e-mail, vous recevrez quelques instants plus tard un message de <u>enquete@seniors-ge.ch</u> avec un **code à 6 chiffres** (dans cet exemple 383441) :

| Merci de vous inscrire au panel !                                                                                 |  |  |
|----------------------------------------------------------------------------------------------------|--|--|
| Merci d'entrer le code ci-dessous dans le champ proposé sur l'étape n°2<br>de votre inscription à la plateforme : |  |  |
| 383441                                                                                                    |  |  |
| Excellente journée !                                                                                              |  |  |

Si vous avez entré votre numéro de téléphone, vous recevrez un SMS du numéro <u>076 601 18 45</u> avec un **code à 6 chiffres** (dans cet exemple 982138) :

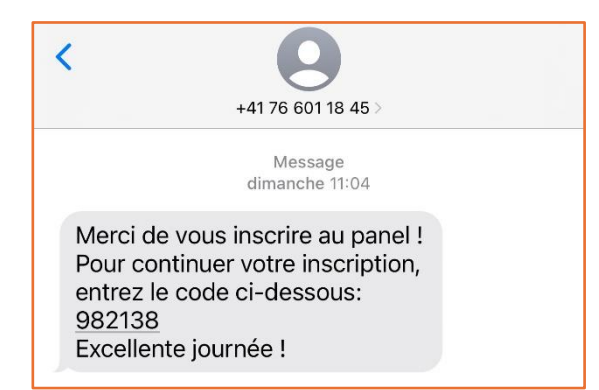

# Inscription 2/3

*Nous vous avons envoyé un code par email/sms afin de valider votre compte* 

Entrez ici le code reçu par email/sms

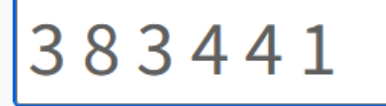

Recevoir à nouveau un code

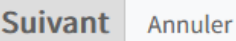

Vous êtes déjà membre du panel, accéder à votre compte.

Vous devrez alors entrer le **code à 6 chiffres** que vous avez reçu dans le champ « Code reçu » de la 2<sup>ème</sup> étape de l'inscription puis cliquer sur

Suivant

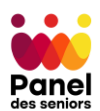

| Inscription 3/3                                                                                                    | Sur la 3 <sup>ème</sup> étape de l'inscription, il s'agit maintenant de <mark>définir le</mark>                                                                                             |
|----------------------------------------------------------------------------------------------------|----------------------------------------------------------------------------------------------------|
| <i>Définissez votre mot de passe et c'est terminé</i>                                                                                                    | <b>mot de passe</b> que vous utiliserez pour vous connecter sur le panel.                                                                                                    |
| Mot de passe                                                                                                    |                                                                                                    |
| Mot de passe                                                                                                    | formulaire yous propose up mot                                                                                                    |
| Afficher le mot de passe                                                                                                    | de passe, vous pouvez cliquer sur                                                                                                    |
| Cliquez ici pour générer un mot de passe automatiquement                                                                                                    | le texte « Cliquez ici pour générer                                                                                                    |
| <ul> <li>Si vous voulez définir par vous-même votre mot de passe,<br/>il doit :</li> <li>Avoir une longueur de 8 caractères minimum</li> <li>Contenir au moins une lettre et un chiffre</li> <li>Contenir au moins un caractère spécial comme %, \$,<br/>!, ?, *, &amp;, +, -, =</li> </ul> | un mot de passe<br>automatiquement » :<br>Mot de passe<br>gf8-VGxH<br>Afficher le mot de passe<br>Cliquez ici pour générer un mot de passe<br>automatiquement                               |
| <b>Je valide mon inscription</b> Annuler<br>Vous êtes déjà membre du panel, accéder à votre compte.                                                                                                    | Si vous préférez définir un mot de<br>passe vous-même, nous vous<br>conseillons d'abord de cliquer sur<br>la case à cocher « Afficher le mot<br>de passe » pour vous faciliter la<br>tâche. |

Votre mot de passe :

- ✓ doit avoir une longueur de 8 caractères au minimum
- ✓ doit contenir au moins une lettre et un chiffre
- ✓ et doit contenir un caractère spécial comme +, \*, %, &, =, ?, !, \$, £, -

Une fois que vous avez choisi votre mot de passe, il ne vous reste plus qu'à cliquer sur le bouton

## Je valide mon inscription

pour terminer votre inscription et pouvoir vous connecter au panel à l'aide de votre e-mail ou numéro de téléphone ainsi que du mot de passe que vous venez de définir.

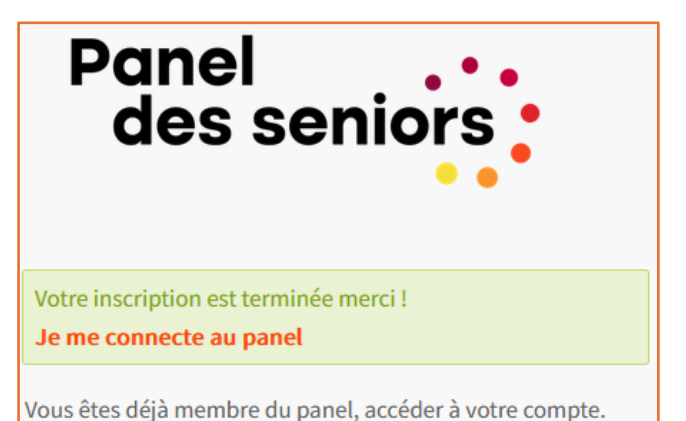

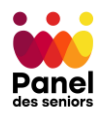

# Se connecter au Panel des seniors

Une fois inscrit, vous pouvez vous connecter à votre compte personnel sur le panel des seniors en vous rendant sur le site

### www.seniors-ge.ch

Puis cliquer sur le bouton

Se connecter au panel

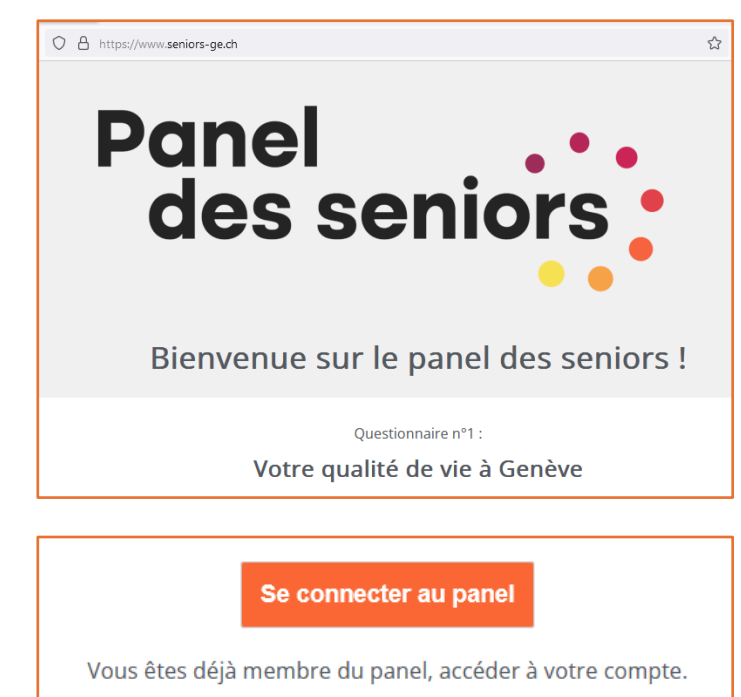

Selon la méthode de connexion que vous avez choisie lors de l'inscription, il faudra entrer votre e-mail ou votre numéro de téléphone dans le premier champ et votre mot de passe dans le second :

| Panel<br>des seniors  | Panel<br>des seniors  |
|-----------------------|-----------------------|
| Connexion             | Connexion             |
| prenom.nom@exemple.ch | 079 111 22 33         |
| •••••                 |                       |
| Connexion             | Connexion             |
| Mot de passe oublié ? | Mot de passe oublié ? |
| Inscription au panel  | Inscription au panel  |

Si vous avez oublié votre mot de passe, vous pouvez cliquer sur le texte **"Mot de passe oublié"**. Vous pourrez alors entrer votre e-mail ou numéro de mobile et vous recevrez un message pour réinitialiser votre mot de passe.